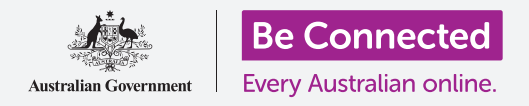

開通移動銀行

只需幾個簡單步驟即可開通並啟用移動銀行。讓我們開始吧。

#### 您需要為移動銀行做什麼準備

開始使用移動銀行前,您需要準備:

- 您需要有個銀行帳戶。常規的銀行帳戶就可以,因為移動銀行只是另一種您可以操作普通銀 行帳戶的方式。
- 您的銀行帳戶必須有網路銀行功能。您可以聯絡您的銀行或依照銀行網站上的指示來操作。
- 您需要一個有互聯網(如Wi-Fi或移動數據網絡)連接的移動裝置——如智能手機或平板電腦。
- 確保您裝置上的軟件在最新狀態。這樣,您的裝置就會是 最安全的狀態。
- 要啟用移動銀行,您必須在您的裝置上安裝所屬銀行的移 動銀行應用程序。
- 請準備好您的手機號碼——您的銀行會透過SMS發送安 全代碼 (security code) 到您的手機。
- 請確保您知道怎樣在不同應用程序之間切換,好查看收到的代碼。

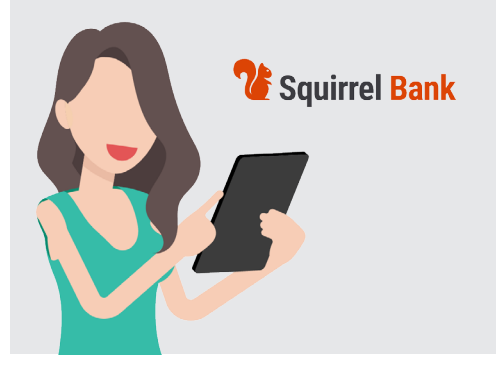

移動銀行是另一種您可以操作 普通銀行帳戶的方式

- 準備好您的網路銀行客戶號碼 (Client number) 和密碼 (password)。您會需要用到這些資訊。
- 最後請準備好您銀行的聯絡方式,方便您有需要時可以諮詢。

#### 移動銀行應用程序入門

您會在移動裝置上用一個應用程序來處理所有的銀行業務,所以讓我們來進一步了解該應用程 序吧:

- 您的移動裝置上的應用程序只是執行特殊任務用的程序或應用(application)。
- 移動銀行應用程序是為了安全地連接到您的銀行帳戶而設計。

# 開通移動銀行

- 如果您用的是iPhone或iPad,您就需從App Store下載該 應用程序。請參閱下文,了解如何安裝該應用程序。
- 如果您用的是Android手機或平板電腦,您就需從Google Play商店(Google Play)下載該應用程序。請參閱下文,了 解如何安裝該應用程序。
- 最安全的連結方式是點擊您的銀行網站上的App Store或 Google Play商店 (Google Play) 連結。
- 首次登入您的移動銀行應用程序時,您會需要輸入您的客戶號碼(Client number)和密碼(password)。當您開通網路銀行時,您的銀行應該已經向您提供過這些資訊。

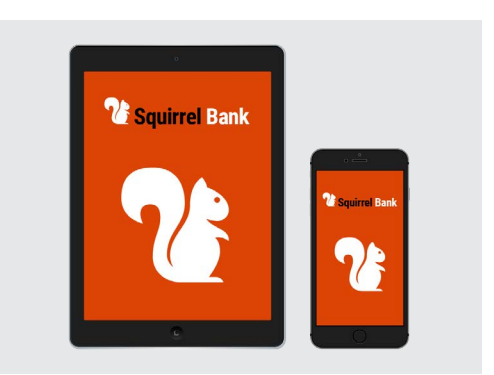

您的智能手機或平板電腦需安裝 移動銀行的應用程序

- 當您登入後,該應用程序會讓您改用更簡易的登入方式。這可能是輸入一個6位數 PIN碼,或授權該應用程序使用您手機的指紋(fingerprint)或面部辨識(facial recognition)系統。
- 即使您選用其他辨識系統來登入,請確保設定一個6位數PIN碼做為備用。
- 登入後,請探索一下該應用程序。您會在首頁看到您的帳戶清單和各帳戶的餘額。畫 面最上方有一個三條水平線(或三個點)符號。請點按該符號來開啟主選單,查看您 還可以進行哪些操作。

### 如何在iPhone上安裝移動銀行應用程序

- 從iPhone的首頁(Home)畫面上找到App Store圖樣並點按開啟它。(或者點擊 您的銀行網站上的App Store連結,直接前往該應用程序頁面。)
- 2. 點按畫面右下方的**搜索 (Search)**圖樣。
- **3.** 點按靠近畫面最上方的**搜索框(Search box)**並在框中輸入您的銀行名稱。搜索建議清單就會出現。
- **4.** 您的銀行名稱和**銀行應用程序 (banking app)** 或**網路銀行 (internet banking)** 字樣會顯示在該清單的最上方附近。點按該項目讓App Store搜索該應用程序。

# 開通移動銀行

- 5. App Store會接著顯示搜索結果。結果清單會顯示有關 不同應用程序的更多資訊。可能會有幾個應用程序看起 來很像,因此請仔細查看後再點按您的銀行應用程序。
- 若要檢查您是否安裝了正確的應用程序,請向下滾動 至靠近畫面底部的資訊(Information)。確保商家 (Seller)欄顯示的是您的銀行的名字。
- 7. 確認無誤後,請點按獲取(Get)鈕。有時候該按鈕並沒 有獲取(Get)字樣,而是一朵帶著向下箭頭的雲。
- 留意您銀行應用程序的標誌。您會需要在完成安裝應 用程序後,在您的iPhone**首頁(Home)**畫面上找到該 標誌。

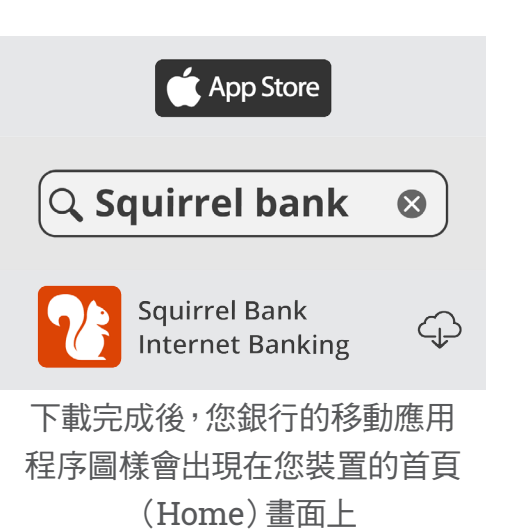

### 如何在Android手機上安裝移動銀行應用程序

- **1.** 點按您手機**首頁(Home)**畫面上的**Google Play商店(Google Play)**圖樣開啟它。(或者點按 您的銀行網站上的連結,直接前往該銀行在Google Play商店裡的應用程序頁面)
- 2. 在靠近畫面最上方的搜索框 (Search box) 中輸入您的 銀行名稱。建議清單就會出現。
- 您的銀行名稱和銀行應用程序(banking app)或網路 銀行(internet banking)字樣會顯示在該清單的最上 方附近。可能會有幾個應用程序看起來很像,因此請仔 細查看後再點按您的銀行應用程序。一個更詳細的新 清單會出現。
- 請檢查該應用程序名稱下一行的文字,確認其顯示的 是您銀行的名稱。
- 5. 確認無誤後,請點按**安裝 (Install)** 鈕。
- 留意該應用程序的標誌。您會需要在完成安裝應用程 序後,在您的智能手機首頁(Home)畫面上找到該標 誌。

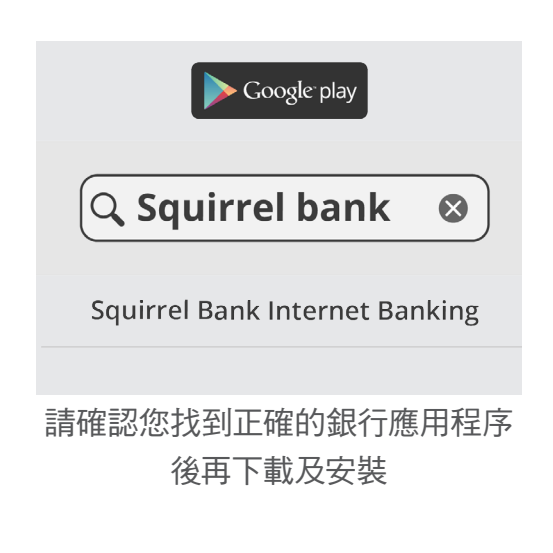